# **Adding New Volumes**

Adding new Volumes to Tapetrack can be accomplished using one of two methods.

# Adding New Volumes Using Volume Management

Select Volume Management from the **Task Menu** and click Next to continue.

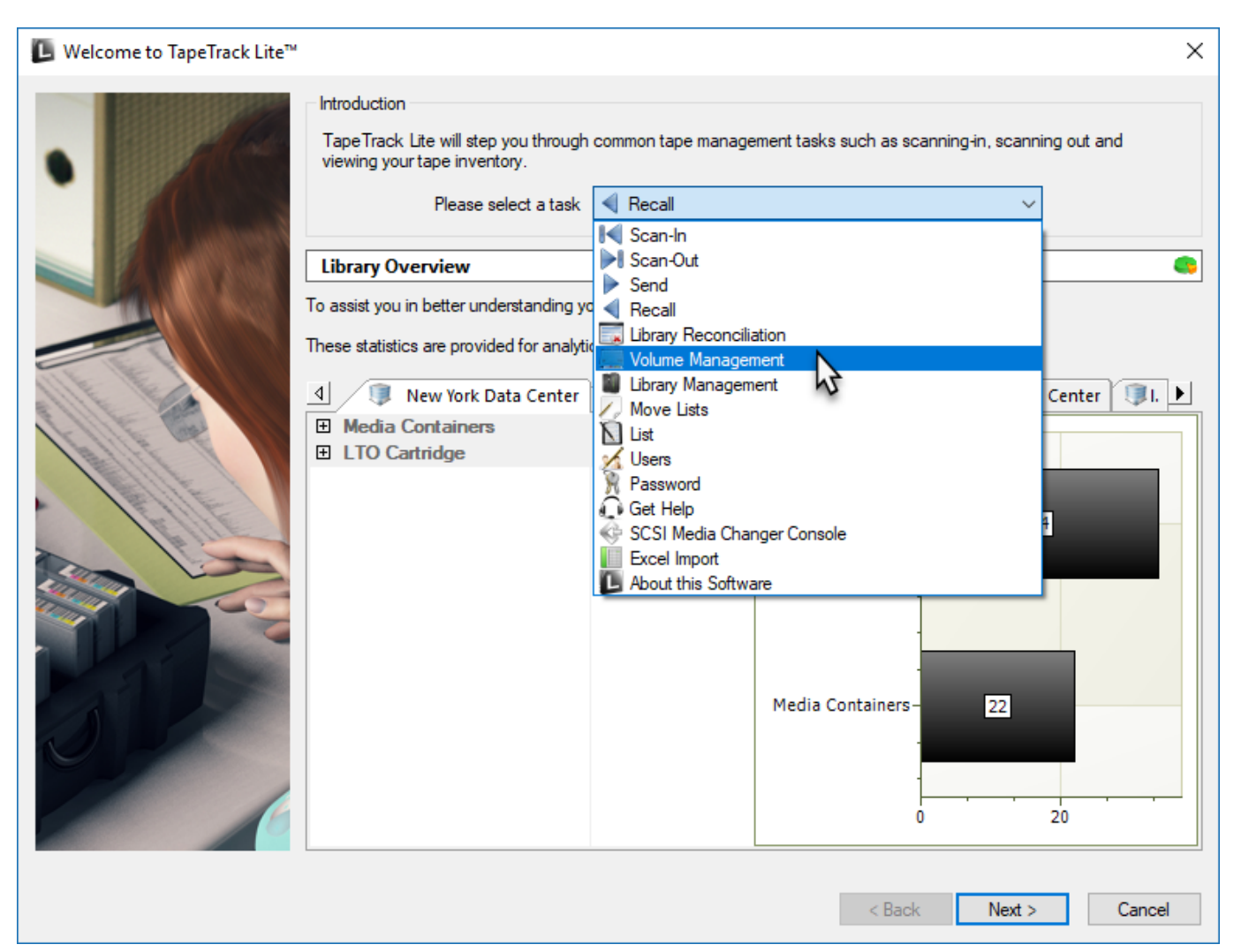

### Options

This will open the **Options** window. If required you can set the location for the log files to be written to, or leave the default.

Click Next to continue.

### Selecting a Customer

#### If you only have access to one Customer-ID, this step will be skipped

From the **Customer Selection** window select a Customer that the new Volume/s are to be added to by double-clicking a Customer or selecting a Customer and clicking Next.

| TapeTrack Lite <sup>™</sup> - Customer Selection |                                     |                             |                                   |  |
|--------------------------------------------------|-------------------------------------|-----------------------------|-----------------------------------|--|
| Instructions                                     |                                     |                             |                                   |  |
| The Customer Selection corport allows you to     | a select one Tane Track Customer    | that will be the subject of | aparationa in autoactuant apropa  |  |
| The customer selection screen allows you to      | select one Tape track customer      | that will be the subject of | operations in subsequent screens. |  |
| You may select a Customer by double clickin      | ig the Customer, or by clicking the | Customer and pressing th    | e Next button.                    |  |
| ~                                                |                                     |                             |                                   |  |
| ustomer                                          | Volumes                             | Moves                       |                                   |  |
| New York Data Center                             | 56                                  | 0                           |                                   |  |
| Los Angeles Data Center 😽                        | 23                                  | 7                           |                                   |  |
| North Carolina Data Center                       | 56                                  | 23                          |                                   |  |
| Nashville Data Center                            | 52                                  | 9                           |                                   |  |
|                                                  | 187                                 | 39                          |                                   |  |
|                                                  |                                     |                             |                                   |  |
|                                                  |                                     |                             |                                   |  |
|                                                  |                                     |                             |                                   |  |
|                                                  |                                     |                             |                                   |  |
|                                                  |                                     |                             |                                   |  |
|                                                  |                                     |                             |                                   |  |
|                                                  |                                     |                             |                                   |  |
|                                                  |                                     |                             |                                   |  |
|                                                  |                                     |                             |                                   |  |
|                                                  |                                     |                             |                                   |  |
|                                                  |                                     |                             |                                   |  |
|                                                  |                                     |                             |                                   |  |
|                                                  |                                     |                             |                                   |  |
|                                                  |                                     |                             |                                   |  |
|                                                  |                                     |                             |                                   |  |
|                                                  |                                     |                             |                                   |  |
|                                                  |                                     |                             |                                   |  |
| Remember previously selected Customer            |                                     |                             |                                   |  |
|                                                  |                                     |                             |                                   |  |
|                                                  |                                     |                             |                                   |  |

### **Selecting A Media Type**

If you only have access to one Media-ID, there will only be one tab.

Select the correct Media Type from the tabs at the bottom of the **Manage Media Library** window.

### **Adding New Volumes**

Right-click in the **Inventory** window and select Scan  $\rightarrow$  To Add.

 $\times$ 

#### 🗓 TapeTrack Lite™ - Manage Media Library

|          | Instructions<br>The Manage Med<br>You can use the fi<br>If you wish to view<br>select the Volume | ia Library screen allows you to<br>ilters at the top of each columr<br>v or update the next move dat<br>and edit the fields in the prop | see each of your tape<br>n to select which Volum<br>e, Description or Extend<br>erty list on the right. | Volumes.<br>es to display.<br>led Attributes of a specific | Volume, simply |
|----------|--------------------------------------------------------------------------------------------------|----------------------------------------------------------------------------------------------------|----------------------------------------------------------------------------------------------------|------------------------------------------------------------|----------------|
|          | Volume-ID                                                                                        | Location                                                                                                    | ∧ Volume-ID                                                                                             | 000001L6                                                   |                |
|          | Enter text 7                                                                                     | Enter text here                                                                                                    |                                                                                                    | n<br>ent                                                   |                |
|          | 000001L5                                                                                         | L5 GemTrac                                                                                                    | Repo                                                                                                    | sitory Offsite Vault                                       |                |
|          | Exp                                                                                              | oort ault                                                                                                    | Next move                                                                                               | Permanent                                                  |                |
|          | Doc Prir                                                                                         | nt > /olumes                                                                                                    | Descriptio                                                                                              | on                                                         |                |
|          | 000 Sca                                                                                          | an > To Add                                                                                                    | Media Cr                                                                                                | eatio No Date                                              |                |
|          | 000006L5                                                                                         | Scratch Volumes                                                                                                    | Server A                                                                                                | locat                                                      |                |
|          | 000007L5                                                                                         | Scratch Volumes                                                                                                    | 1                                                                                                    |                                                            |                |
|          | 000008L5                                                                                         | Scratch Volumes                                                                                                    |                                                                                                    |                                                            |                |
|          | 000009L5                                                                                         | Library                                                                                                    |                                                                                                    |                                                            |                |
|          | 000010L5                                                                                         | Offsite Vault                                                                                                    |                                                                                                    |                                                            |                |
|          | 000011L5                                                                                         | Library                                                                                                    |                                                                                                    |                                                            |                |
| 1 martin | 000013L5                                                                                         | iii Offsite Vault                                                                                                    |                                                                                                    |                                                            |                |
|          | 000014L5                                                                                         | Offsite Vault                                                                                                    |                                                                                                    |                                                            |                |
|          | 000015L5                                                                                         | Offsite Vault                                                                                                    |                                                                                                    |                                                            |                |
|          | 00001025                                                                                         |                                                                                                    | ×                                                                                                    |                                                            |                |
|          |                                                                                                  | iner 📓 LTO Cartridge                                                                                                    |                                                                                                    |                                                            | 4              |
|          |                                                                                                  |                                                                                                    |                                                                                                    | < Back Next >                                              | Cancel         |

Scan in the new Volumes into the Scan-In window using a your preferred scanning method

When all new Volumes have been scanned close the **Scan-in** window by clicking X.

Click Next to exit the Volume Management process.

### Complete

This will bring up the **Complete** window, from here you can:

- Click View Log File to view the log.
- Click Print Log File to print out the log file for further reference.
- Click About this Software to view product and support (email, phone & website) information.
- Click Back to return to start menu and select another task.
- Click Finish, Cancel or X to exit TapeTrack Lite.

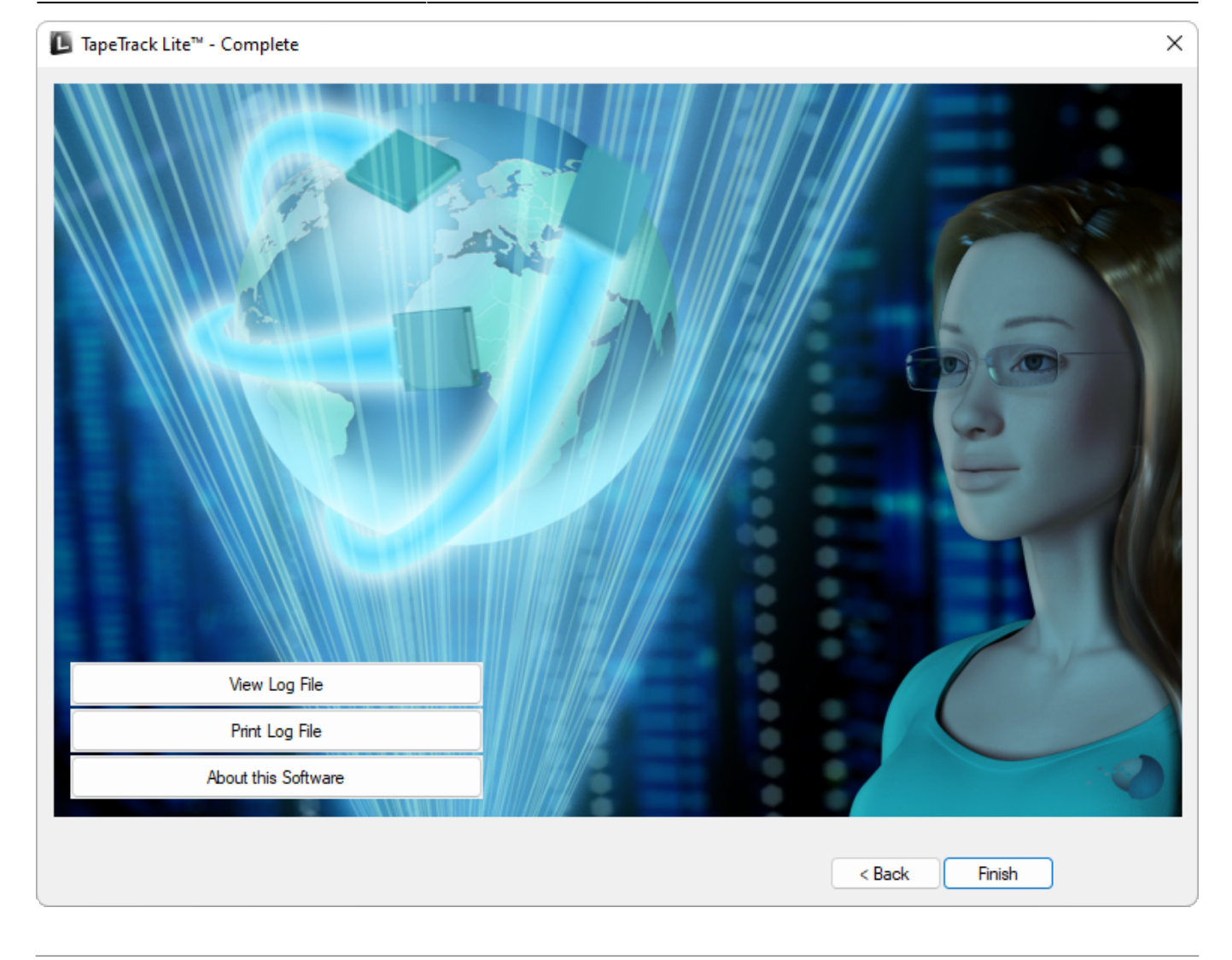

## Adding New Volumes Using Send

Using Send to add new Volumes is only recommended when the new Volumes are part of a consignment being sent already. If just adding new Volumes to the inventory using Volume Management is the correct method.

### Send

Select Send from the **Task Menu** and click Next to continue.

| 🕒 Welcome to TapeTrack Lite™                                                                                                    | ×                                                                                                    |
|----------------------------------------------------------------------------------------------------|----------------------------------------------------------------------------------------------------|
| Welcome to TapeTrack Lite™          Introduction         Tape Track Lite will step to viewing your tape invention         Please set         Library Overview         To assist you in better under         These statistics are provide         Image: Image: Im | vu through common tape management tasks such as scanning-in, scanning out and ry.         ect a task         Scan-Out         Scan-Out         Volume Management         Library Management         Users         Password         ScSI Media Changer Console         Excel Import         About this Software |
|                                                                                                    | About this Software<br>Media Containers-22<br>0 20<br>< Back Next > Cancel                                                                                                    |

### Options

| L  | TapeTrack Lite™ - Options          |                                                                |                      | $\times$ |
|----|------------------------------------|----------------------------------------------------------------|----------------------|----------|
| In | structions                         |                                                                |                      |          |
|    | The Options screen allows you to s | pecify options that will influence how future screens perform. |                      |          |
|    | The estimation of the set          |                                                                |                      |          |
|    | The options you change will be ret | aned for future sessions.                                      |                      |          |
| Ξ  | General Options                    |                                                                |                      |          |
|    | Log File Folder                    | C:\Program Files\TapeTrack\TapeTrack Lite\docs\Lite Log File   | es                   |          |
| Ξ  | Advanced Options                   |                                                                |                      |          |
|    | Time Threshold                     | 3 days, 00 hs, 00 ms                                           |                      |          |
|    | Next move                          | Tuesday, May 24, 2022 (1131 days)                              |                      |          |
|    | Predefined Lists                   | <not selected=""></not>                                        |                      |          |
|    |                                    |                                                                |                      |          |
|    |                                    |                                                                |                      |          |
|    |                                    |                                                                |                      |          |
|    |                                    |                                                                | < Back Next > Cancel |          |
|    |                                    |                                                                |                      |          |

#### Notes:

- A If required you can set the location for the log files to be written to, or leave the default. To change the default directory, click in the field to the right of the Log File Folder, click on the more options button (...) and select the preferred directory.
- **B** Under Advanced Options:
  - Set the time deadline before a Volume will be marked as overdue at its Target Repository.
  - The date for the Volumes next move.
  - List of pre-defined Volumes .

To add additional lists, create new files in the install directory that match the pattern List-\*.txt.

| 🛄 Li                 | ist-Sar             | nple.txt -                 | - Notepa         | ad      |        |      |                |    |
|----------------------|---------------------|----------------------------|------------------|---------|--------|------|----------------|----|
| File                 | Edit                | Format                     | View             | Help    |        |      |                |    |
| #Sam<br>US01<br>US01 | ple<br>.LTO<br>.DL. | send 1<br>.00000<br>000001 | list.<br>00<br>l | To skip | delete | file | List-Sample.tx | ιt |

### Scanning to add Volumes

This opens the **Scan and Modify** window which, by default, opens the **Scan To Add Volumes** window.

Scan out the required Volumes using your preferred scanning method.

When all Volumes are scanned in, close the **Scan To Add Volumes** window by clicking X at top right of window.

### Setting New Volume-ID's

Select new Volume by clicking on it to display the Attributes in the right of the window

Select, in order, the correct Customer-ID, Media-ID from the identity section.

| ■ TapeTrack Lite <sup>™</sup> - Scan and Modify (2)                                                                       |                                                                                                    |                                                                                                    |        | ×      |
|----------------------------------------------------------------------------------------------------|----------------------------------------------------------------------------------------------------|----------------------------------------------------------------------------------------------------|--------|--------|
| Instructions<br>This screen allows you to scan tapes and container<br>To update any of the scanned items just click on th | rs and then update in<br>em in the tree. You c                                                                                                    | formation on each item.<br>an also drag-and-drop tapes between containe                                                                                                    | ers.   | Ś      |
| No Container<br>US29.LTO.111622L6<br>US29.LTO.111623L6                                                                    | Identity       Customer       Media Type       Volume-ID       Status       Target       Next move       Time Threshold       Data-Cluster       Description | <no selection=""><br/><no selection=""><br/>Los Angeles Data Center<br/>Nashville Data Center<br/>New York Data Center<br/>North Carolina Data Center<br/><no selection=""><br/>Friday, March 25, 2022 (1131 days)<br/>3 days, 00 hs, 00 ms<br/><no selection=""></no></no></no></no> |        |        |
| 4 Item Tree Quick Edit                                                                                                    | Customer<br>Customer that owns                                                                                                    | this Volume                                                                                                    |        |        |
|                                                                                                    |                                                                                                    | < Back                                                                                                    | Next > | Cancel |

From the Disposition section, set the Target Repository, Next Move and Data Cluster (optional) to the required values.

| L TapeTrack Lite <sup>™</sup> - Scan and Modify (2)                                                                    |                                                                                                    |                                                                                                    | ×             |
|----------------------------------------------------------------------------------------------------|----------------------------------------------------------------------------------------------------|----------------------------------------------------------------------------------------------------|---------------|
| Instructions<br>This screen allows you to scan tapes and contain<br>To update any of the scanned items just click on t | ers and then update ir<br>hem in the tree. You o                                                                                                    | formation on each item.<br>an also drag-and-drop tapes between containers.                                                                                         | Ś             |
| No Container     US03.LTO.111622L6     US29.LTO.111623L6                                                               | <ul> <li>Identity         <ul> <li>Customer</li> <li>Media Type</li> <li>Volume-ID</li> <li>Disposition</li> <li>Status</li> </ul> </li> <li>Target         <ul> <li>Next move</li> <li>Time Threshold</li> <li>Data-Cluster</li> <li>Attributes</li> <li>Description</li> </ul> </li> </ul> | North Carolina Data Center<br>LTO Cartridge<br>111622L6<br>Unknown<br><no selection=""><br/><no selection=""><br/>Ubrary<br/>Offsite Vault<br/>Relocated</no></no> | -             |
| 4 Item Tree Quick Edit                                                                                                 | Target<br>Target Repository                                                                                                    |                                                                                                    | 4             |
|                                                                                                    |                                                                                                    | < Back                                                                                                    | Next > Cancel |

Repeat for each new Volume.

Click Next to continue.

### **Adding Extended Attributes**

If you have extended Attributes set for the Media type the new Volumes were added to, the **Modify Extended Attributes** window will be presented.

Clicking in the field to the right of each extended Attribute, you can type in the relevant values. Click Next to continue.

### Complete

This will bring up the **Complete** window, from here you can:

- Click View Log File to view the log file of the last completed process..
- Click Print Log File to save a PDF of the log file to print from your PDF viewer.
- Click About this Software to view product and support (email, phone & website) information.
- Click Back button to return to start menu and select another task.

• Click Finish button or X at the top right of the window to exit TapeTrack Lite.

| 🕒 TapeTrack Lite™ - Complete                                        | ×             |
|---------------------------------------------------------------------|---------------|
| Vew Log File           Print Log File           About this Software |               |
| About this Software                                                 |               |
|                                                                     | < Back Finish |

2019/04/17 03:00 · Scott Cunliffe

From: https://rtfm.tapetrack.com/ - **TapeTrack Documentation** 

Permanent link: https://rtfm.tapetrack.com/lite/add\_volumes

Last update: 2025/01/21 22:07

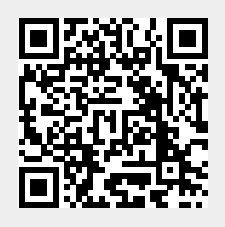